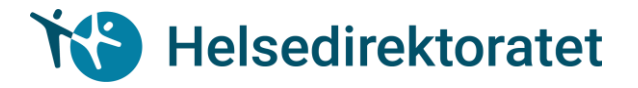

# Vedlegg til Rundskriv IS-4/2020

### 2. Veiledning til utfylling av skjema for 2020 (påløpte utgifter i 2019)

### 2.1 Generelt om rapporteringsløsninger via Altinn

Helsedirektoratet har elektroniske skjema for søknad og rapportering for de fleste tilskuddsordningene.

Dette betyr det for deg som skal søke tilskudd:

- Du må skaffe deg MinID/ BankID eller en av de andre innloggingsalternativene til Altinn (obligatorisk).
- Be om å få delegert rollen «helse-, sosial- og velferdstjenester» i din virksomhet (obligatorisk).
- Finn ut hvem av dine ledere som har rollen «begrenset signeringsrettighet» (anbefales).

### Hvordan delegere roller?

- Logg på med din egen bruker, for eksempel med MinID, BankID eller engangskoder fra Altinn.
- Gå til fanen tilgangsstyring og velg deleger roller og rettigheter i menyen til venstre.
- Velg rolle på vegne av virksomheten i rullegardin.
- Skriv inn fødselsnummer og etternavn på personen man ønsker å tildele rolle, huk av for rollen helse-sosial og velferdstjenester og trykk på knappen deleger rolle(r).
- Nå har personen fått tilgang til rollen.

# 😯 Helsedirektoratet

| Forsiden                                       | Min meldingsboks | Skjema                                                                                             | og tjenester                                                                                    | Starte og driv            | e bedrift   | Min profil  | Tilgangsstyring |
|------------------------------------------------|------------------|----------------------------------------------------------------------------------------------------|-------------------------------------------------------------------------------------------------|---------------------------|-------------|-------------|-----------------|
| Rolleoversikt<br>Deleger roller og rettigheter |                  | Vis roller for den jeg representerer nå: Velg aktør:<br>810152842 - KARLSØY OG SYKKYLVEN           |                                                                                                 |                           |             |             |                 |
| Slett delegeringer                             |                  |                                                                                                    |                                                                                                 |                           |             | Oppdat      | er              |
| Datasystemer                                   |                  | Deleger en eksisterende rolle                                                                      |                                                                                                 |                           |             |             |                 |
|                                                |                  | Identif                                                                                            | icor brukoron (                                                                                 | du vil delegere           | roller til: |             |                 |
|                                                |                  | Velg   Fødselsnr.                                                                                  |                                                                                                 | . og etternavn Fødselsnr. |             |             |                 |
|                                                |                  |                                                                                                    | <ul> <li>Brukernav</li> <li>Organisas</li> </ul>                                                | 'n<br>jonsnr.             | Etternavn   | ]           |                 |
|                                                |                  | Dele<br>23 elemen                                                                                  | ger rolle(r)<br>ter i listen, 1 va                                                              | lgt                       |             |             | <br>Vis pr      |
|                                                |                  |                                                                                                    | Rolle 1                                                                                         |                           |             |             |                 |
|                                                |                  | Begrenset signeringsrettighet<br>Tilgang til å signere utvalgte skjema og tjenester                |                                                                                                 |                           |             |             |                 |
|                                                |                  | Energi, miljø og klima<br>Tilgang til tjenester relatert til energi, miljø og klima                |                                                                                                 |                           |             |             |                 |
| (                                              |                  | Helse-, sosial- og velferdstjenester<br>Tilgang til helse-, sosial- og velferdsrelaterte tjenester |                                                                                                 |                           |             |             |                 |
|                                                |                  |                                                                                                    | Klientadministrator<br>Tilgang til å administrere klientroller for regnskapsførere og revisorer |                           |             | g revisorer |                 |
|                                                |                  |                                                                                                    |                                                                                                 |                           |             |             |                 |

#### Hvordan søke tilskudd gjennom Altinn?

- Få tilgang til Altinn, for eksempel MinID, BankID eller engangskoder fra Altinn.
- Få delegert rollen Helse- sosial og velferdstjenester (så tidlig som mulig).
- Logg inn i Altinn med din egen bruker. Bruk lenke på www.helsedir.no/tilskudd så kommer du direkte til riktig skjema.
- Velg rolle på vegne av virksomheten.
- Fyll ut skjema.
- Legg ved vedlegg.
- Send til signering.
- Rolle med begrenset signeringsrettighet signerer og dere mottar kvitteringsnummer.
- Når du har logget på og fått tildelt rolle må du velge om du ønsker å representere deg selv eller på vegne av din virksomhet.

| Søknad om Tilskudd                        |                         |  |
|-------------------------------------------|-------------------------|--|
| Gyldige aktører er listet i nedtrekksli   | sten under. Velg aktør: |  |
| 220548 - SØLVE RØRVIK                     |                         |  |
|                                           |                         |  |
|                                           | EN                      |  |
| 810152842 - KARLSØY OG SYKKYLV<br>2205480 | EN                      |  |

Du kan også til enhver tid se om du representerer deg selv eller din virksomhet

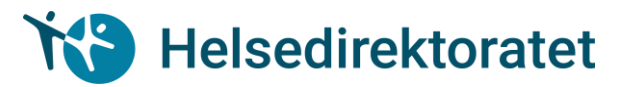

| enklere dialog med det offentlige |                  | Aktuelt og presse  Kontakt og hjelp  Driftsmeldinger  Altinn A-Å  Om Altinn   Søk |                                                                    |            |                 |  |
|-----------------------------------|------------------|-----------------------------------------------------------------------------------|--------------------------------------------------------------------|------------|-----------------|--|
|                                   |                  |                                                                                   | REIDAR AUKLAND representerer nå 25014701799-REIDAR AUKLAND Logg ut |            |                 |  |
| Forsiden                          | Min meldingsboks | Skjema og tjenester                                                               | Starte og drive bedrift                                            | Min profil | Tilgangsstyring |  |

#### 2.2 Særskilt om rapporteringsrutiner for tilskudd til ressurskrevende tjenester

Fra og med 2015 er det utviklet en ny rapporteringsrutine via Altinn med sikkerhetsnivå 2. Den nye rapporteringsløsningen endrer ikke kravene til hvilken dokumentasjon som skal sendes til Helsedirektoratet.

Link til rapporteringsløsningen finnes på <u>www.helsedirektoratet.no/tilskudd</u>. Kommunen som søker skal først fylle ut en del administrativ informasjon i et tosidig skjema, se bildene nedenfor. Obligatoriske felter er merket med rød stjerne.

| UTE alting                                                                    |                                                                                                    |                                                                     |
|-------------------------------------------------------------------------------|----------------------------------------------------------------------------------------------------|---------------------------------------------------------------------|
|                                                                               |                                                                                                    | A DIANA DREYER representerer na 910197525-ERESFJORD OG VUKU Logg ut |
| < Til Min meldingsboks                                                        |                                                                                                    |                                                                     |
| Innsending: Innrapportering særlig ressurskrevende helse- og omsorgstjenester |                                                                                                    | Helsedirektoratet                                                   |
|                                                                               | <ol> <li>Utfylling ⇒ 2. Innsending ⇒ 3. Kvittering ■ Vis steginformasjon</li> </ol>                                                                                                    |                                                                     |
| Oversikt - skjema og vedlegg Hovedskjema                                      |                                                                                                    | O constituent of the later                                          |
| Skjenia: Initrapportering særing ressurskrevende helser og omsorgstjenester   | N/D                                                                                                    | Chirakjena Grijep                                                   |
| Veg side i sigendet ved a kinke på sidenavn under                             | omsorgstjenester                                                                                                    |                                                                     |
| T Nakud                                                                       | International procession         Television           Productional formances or tracted for tobatesepatient og tan klak enders.         Television           Organizaginesentere         Television           Attass         Searverse 3           Attass         Searverse 3           Rathroff, offed Statistic Statistic Statistastatistic Statistic Statistic Statistic Statistic Statistatistic |                                                                     |
|                                                                               | Kontroller skjema Videre til innsending. Skjema m                                                                                                    | så være kontrollert og uten feil for å gå videre.                   |

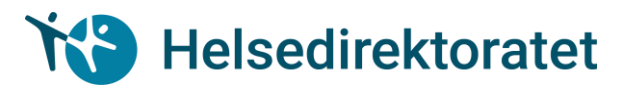

| H쿄E altinn                                                                    |                                                                                                    | A DIANA DREYER representerer nå 910197525-ERESFJORD OG VUKU |
|-------------------------------------------------------------------------------|----------------------------------------------------------------------------------------------------|-------------------------------------------------------------|
| < Til Min meldingsboks                                                        |                                                                                                    |                                                             |
| Innsending: Innrapportering særlig ressurskrevende helse- og omsorgstjenester |                                                                                                    | Helsedirektoratet                                           |
|                                                                               | <ol> <li>Utfylling ⇒ 2. Innsending ⇒ 3. Kvittering ■ Vis steginformasjon</li> </ol>                                                                                                    |                                                             |
| Oversikt - skjema og vedlegg Hovedskjema                                      |                                                                                                    |                                                             |
| Skjema: Innrapportering særlig ressurskrevende helse- og omsorgstjenester     | New York                                                                                                    | 🕐 Om skjema 🛛 🚱 Hjelp                                       |
| veig side i skjemaet ved a klikke på sidenavn under                           | Innrapportering særlig ressurskrevende helse- og Mana Helsedirektoratet                                                                                                    |                                                             |
| Innsender                                                                     |                                                                                                    |                                                             |
| Trakud                                                                        | Texture     Texture     T |                                                             |
|                                                                               | << Forrige Neste >> Kontroller skjema Videre til innsending Skjema m                                                                                                    | nå være kontrollert og uten feil for å gå videre.           |

Deretter klikker man på fanen «Oversikt – skjema og vedlegg» og laster inn de to obligatoriske vedleggene - det Excel-baserte rapporteringsskjemaet og revisors attestasjon (pdf). <u>Excel-skjemaet</u> skal sendes inn i xls-format og filen skal ikke krypteres eller passordbeskyttes.

| H코크 altinn                                                                                                    | La Dian                                                                       | A DREYER representerer nå 910197525-ERESFJORD OG VUKU Logg ut |
|----------------------------------------------------------------------------------------------------|-------------------------------------------------------------------------------|---------------------------------------------------------------|
| < TB Him medilingsboks     Immending: Immenportering særlig ressurskrevende helse- og omsorgstjenester     Oversit- skjema og vedlegg     Hovedskjema                                 | 1. Utfylling → 2. Innsending → 3. Kvittering = 9 Vis stegriformasjon          | Helsedirektoratet                                             |
| Skjena<br>Birmannen<br>Terrapportering særlig ressurskrevende helse- og omsorgstjenester<br>Andre skjemaar kan ikke legger ved dette skjemaet.<br>Filvedlegg<br>Vedleggstype: (vig :) | Kontrollatata<br>Biške kontrollert Kontroller sljema > Utskriftsversjon (pdf) | Om skijema                                                    |
|                                                                                                    | Kontroller alle Videre til innsending                                         | å være kontrollert og uten feil for å gå videre.              |
|                                                                                                    |                                                                               |                                                               |